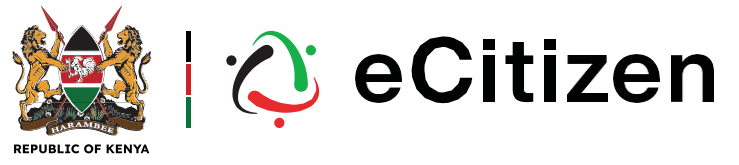

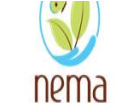

National Environment Management Authority

## PAYMENT INSTRUCTIONS

## NEMA- CHEMICAL PROCESSING APPLICATION FEE

## USING THE USSD OPTION

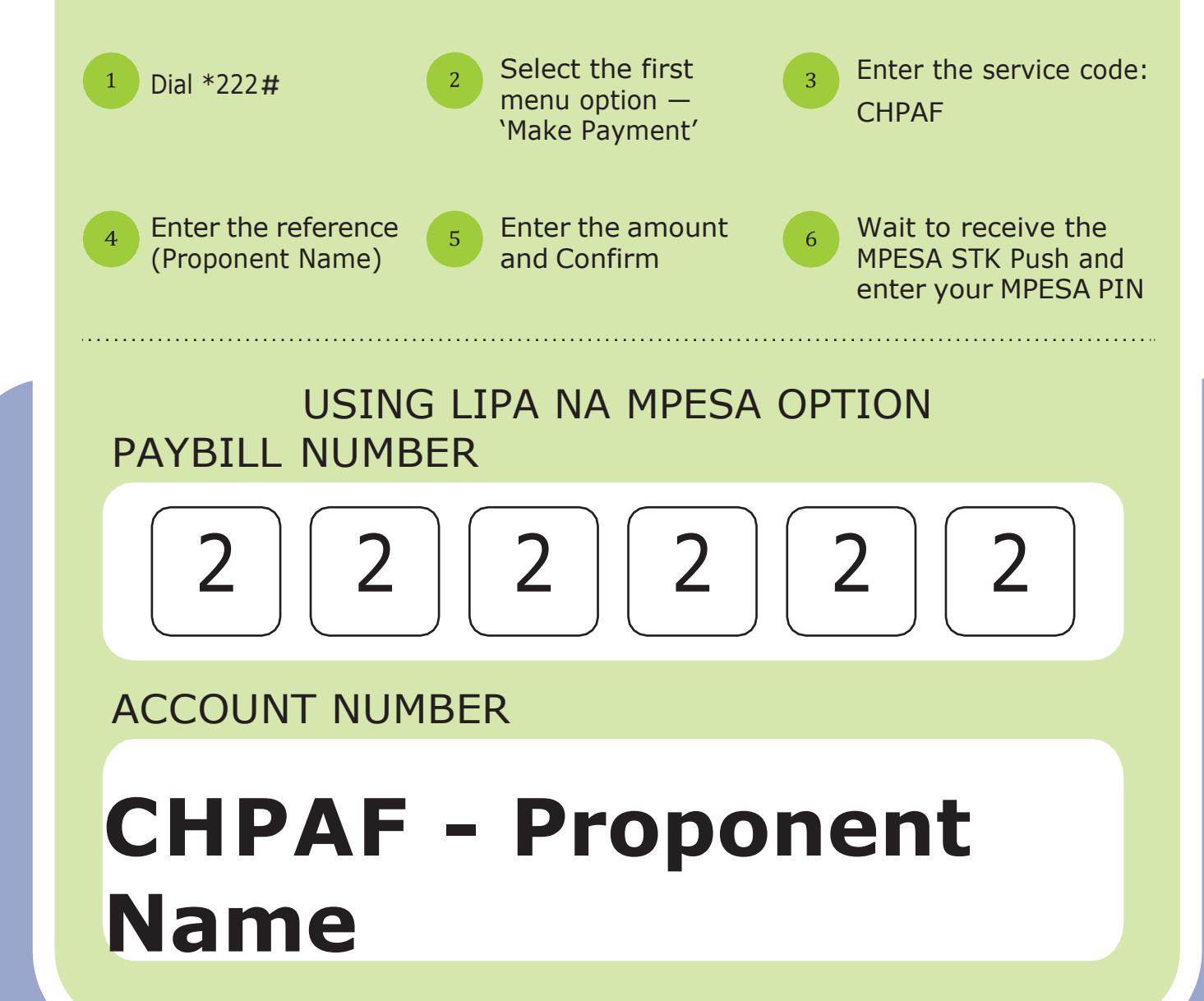